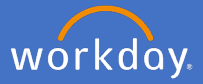

Supervisors will receive a *Review Probation* period action in their Workday inbox 56 days prior to the end of the probation period. The review is to be used to take action confirming the probation or to discuss the probation process further with your local People and Culture team.

1 Navigate to your inbox.

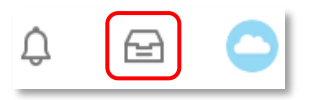

2 Click on the *Review Probation Period* task on the left of your inbox.

| Inbox                                                           |                                                                                                    |  |  |  |  |  |
|-----------------------------------------------------------------|----------------------------------------------------------------------------------------------------|--|--|--|--|--|
| Actions (1) Archive                                             | Submit Probation Period Review                                                                                                    |  |  |  |  |  |
| Review Probation Period:<br>1 day(s) ago - Effective 16/06/2020 | Location     Bedford Park       Probation Start Date     23/02/2020       Probation End Date     22/08/2020       Extended     No       Probation Length     6 Month(s)       Probation Outcome     IIIIIIIIIIIIIIIIIIIIIIIIIIIIIIIIIIII |  |  |  |  |  |
|                                                                 | enter your comment  Process History  Review Probation Period - Step Completed  Collect Declarity Declarity Declarity Action Submit Save for Later Cancel                                                                                 |  |  |  |  |  |

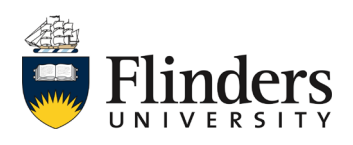

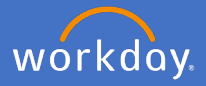

3 In the *Submit Probation Period Review* under *Probation Outcome* select either *Confirm* or *Discussion needed*.

| Probation Outcome | <br>:=            |   |
|-------------------|-------------------|---|
|                   | <br>O Confirm     |   |
|                   | Discussion needed |   |
|                   | Search 🔚          | : |

3.1 *Confirm* is to be selected to confirm the probation period. As shown below, select *Action > No Action Needed*.

| Extended          | No                 |    |  |  |  |  |  |
|-------------------|--------------------|----|--|--|--|--|--|
| Probation Length  | 5 Month(s)         |    |  |  |  |  |  |
| Probation Outcome | × Confirm          | ≔  |  |  |  |  |  |
| Action            | × No Action Needed | := |  |  |  |  |  |
|                   |                    |    |  |  |  |  |  |

*Discussion needed* is to be selected in the instance when a discussion is required with People and Culture. Please add in your comments the relevant information for your concerns. People and Culture will receive a task to contact you for a discussion in relation to the concerns raised in your comments.

| Extended          | No                  |   |
|-------------------|---------------------|---|
| Probation Length  | 6 Month(s)          |   |
| Probation Outcome | × Discussion needed | ≡ |
| Action            | × No Action Needed  | ≡ |

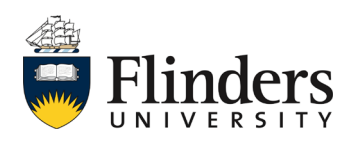

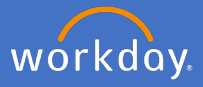

4 Once probation is confirmed, Select Submit.

| Submit | Save for Later | Cancel |
|--------|----------------|--------|
|        |                |        |

The *Success! Event submitted screen will appear.* The employee will receive a notification to advise the confirmation.

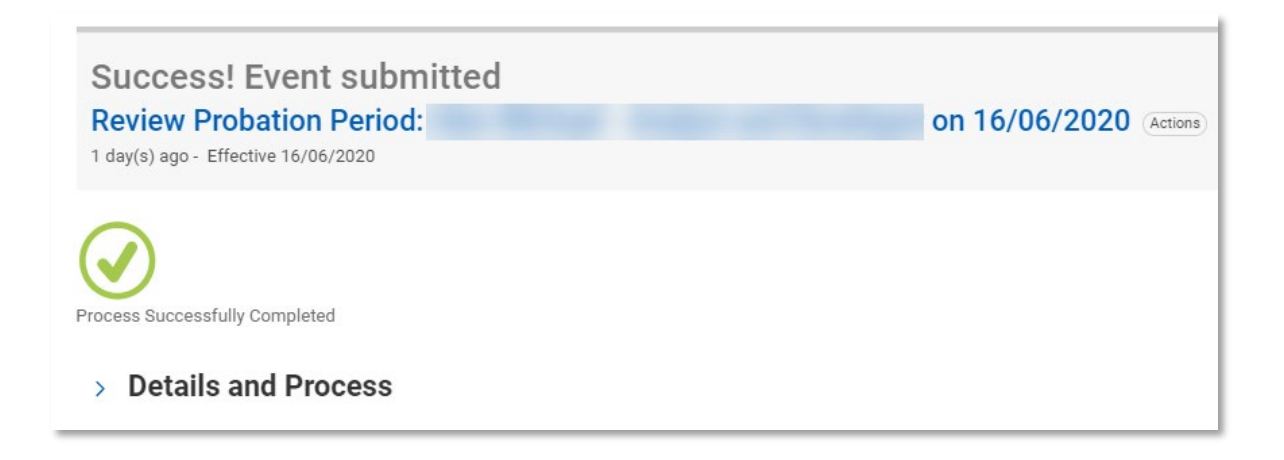

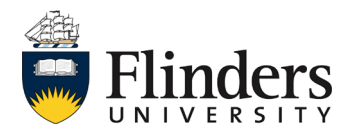

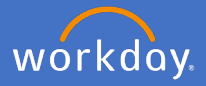

## Managing Probation Periods

As a supervisor, you are able to view confirmed probation under the employee's profile. Select *Actions, Job Change, Manage Probation Periods* 

| ctions           |   |                          |
|------------------|---|--------------------------|
| Actions          |   | Worker                   |
| Academic Faculty | > | Worker                   |
| Business Process | > |                          |
| Compensation     | > |                          |
| Job Change       | ⇒ | Start Job Change         |
| Payroll          | > | Change Business Title    |
| Personal Data    | > | Terminate Employee       |
| Time and Leave   | > | Employee Contracts       |
| Worker History   | > | Manage Probation Periods |

| Employee Probation Periods |            |            |            |        |          |         |         |         |                                     | 0 6          |                    |
|----------------------------|------------|------------|------------|--------|----------|---------|---------|---------|-------------------------------------|--------------|--------------------|
| 1 item                     |            |            |            |        |          |         |         |         |                                     |              | ⊠≣ <u>≂</u> 00₀ ⊾⊓ |
|                            | Start Date | End Date   | Length     | Status | Extended | History | Review  |         | Position at Drobation Pariod Start  |              |                    |
|                            | Start Date | Lind Date  |            |        |          |         | Outcome | History | r valuon at r robation r enou start |              |                    |
| Q,                         | 23/02/2020 | 22/08/2020 | 6 Month(s) | Active | No       | 1       | Confirm | 1       |                                     | Start Review | *                  |

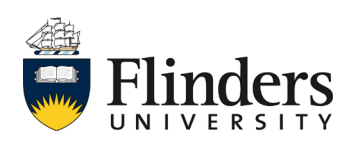